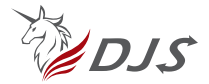

# 智慧家庭網路交換器 使用說明書 —— DJS-ZB102 ——

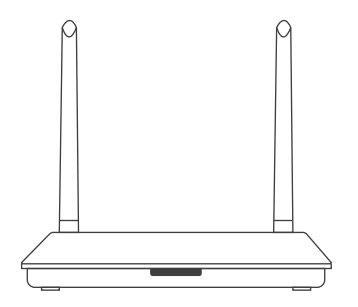

#### 產品介紹

智慧家庭網路交換器是智慧家居控制中心,Zigbee、藍牙Mesh類智慧設備可通過交換器整合智慧 設備與網路互通自由組合成靈活多樣的系統,達到對智慧家庭設備的手機遠端控制、自動化場景 聯 動,如進門開燈、離家關閉電器、異常事件檢測和提醒等,隨心掌控智慧家庭生活。

※本產品須與有線WiF-i分享器搭配使用!

提示:本產品僅限室內使用

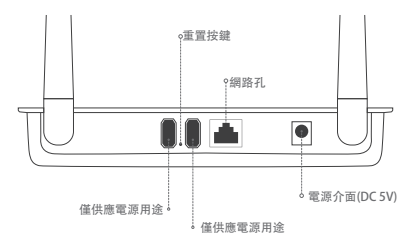

提示:

重置按鍵:長按恢復出廠設置

網路孔: 插入網路線

USB孔: 僅供應電源用

電源介面:插入電源介面給該產品供電

## 指示燈說明

一共兩個指示燈·分別是網路指示燈和配置網路指示燈。燈光的不同狀態表示不同的情況。請參考下方的指示燈說明表格來確定當前設備的狀態。

| 網路指示燈(右)   | 熄滅 | 網路未連接    |
|------------|----|----------|
|            | 長亮 | 網路已連接    |
|            | 閃爍 | 子設備等待入網  |
| 設備狀態指示燈(左) | 熄滅 | 設備已啟動    |
|            | 長亮 | 設備未啟動    |
|            | 閃爍 | 已啟動設備未登錄 |
|            |    |          |

## 添加設備

使用前須知:

添加開道器前,請確保手機已連接到2.4GHz頻段的Wi-Fi網路,且有線網路須連接於相同的Wi-Fi 分享器。

為了使連接更順暢,請將手機儘量靠近閘道,同時確保手機與閘道處於同一個Wi-Fi網路。 由於塗鴉智慧APP的升級與更新,實際操作可能與以上描述略有差異,請按照當前塗鴉智慧APP內 的指引進行操作。

下載並開啟應用程式

在Apple Store中搜尋相關APP或掃描包裝/說明書上的QR Code即可下載。 如果您是第一次下載APP,請點擊"註冊"註冊你的帳戶。 如果您已經有帳戶,請點擊"登錄"按鈕。

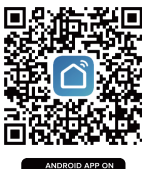

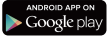

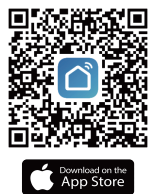

### 添加設備

將電源連接到有線網路開道器,確認網路指示燈與設備狀態指示燈皆為長亮。 確保手機的藍牙是否已開啟,並將手機與網路開道器連接在同一個2.4Ghz Wi-Fi路由器。 打開APP,點擊螢幕右上角的"+",選擇"添加設備",點擊左側選單中的"網關中控",並選 擇"有線網關",跟隨APP操作,直到網路指示燈熄滅。

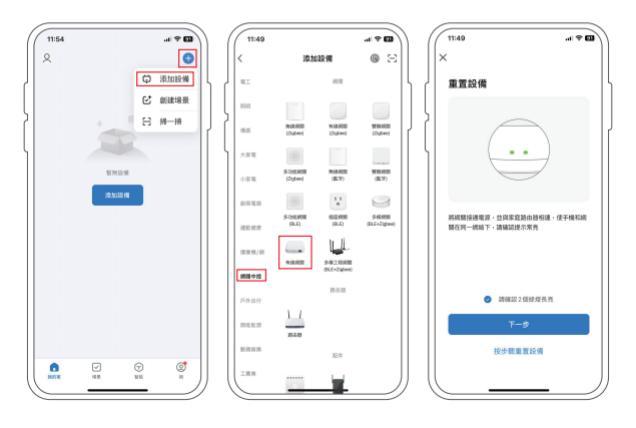

警語

取得審驗證明之低功率射頻器材,非經核准,公司、商號或使用者均不得擅自變更頻率、加大功率 或變更原設計之特性及功能。

低功率射頻器材之使用不得影響飛航安全及干擾合法通信;經發現有干擾現象時,應立即停用,並 改善至無干擾時方得繼續使用。

前述合法通信,指依電信管理法規定作業之無線電通信。低功率射頻器材需忍受合法通信或工業、 科學及醫療用電波輻射性電機設備之干擾。

「為維護隱私權·請妥適使用」